## JUZGADOS LABORALES- POSADAS Manual de Procedimiento SiGED con Firma Digital

El presente instructivo tiene por objetivo unificar los criterios para los cuatro Juzgados Laborales de Posadas, respecto al procedimiento a seguir cuando el abogado realiza el sorteo y la carga de la demanda en el sistema, utilizando la firma digital, de conformidad a la modificatoria de la Ac. 226/15 apartados QUNTO y SEXTO- Anexo pautas generales.

### Pasos a seguir por los abogados:

- 1. El abogado debe acceder al sistema, completar los datos del formulario requerido para el sorteo y enviarlo por plataforma SiGED.
- 2. Realizar el Sorteo de Principales,
- 3. Digitalizar la demanda, cargando al expediente en cuestión los pdfs de **documental** en primer orden y luego el **escrito** correspondiente, firmados digitalmente y subirlos al sistema.
- 4. SiGED va a asignar el juzgado correspondiente.

### Pasos a seguir por los Juzgados:

A continuación se detalla el procedimiento a seguir por la dependencia cuando se inicia una "demanda nueva" haciendo uso de la Firma Digital:

1- En cada Juzgado tendrán disponible en SiGED un "*listado de demandas nuevas"*, que se visualizará desde el menú **Expedientes**, opción **Listado de Demandas Nuevas**, junto con una alerta visible en el Escritorio.

| SIGED *          | ersión 1.7.4 (i) 🌲 2 |
|------------------|----------------------|
| .istado de Den   | nandas Nuevas        |
| Nro. Expediente  |                      |
| Carátula         |                      |
| Estado documento | Firmado O No Firmado |

2- Buscar por **"Firmado"**: Dentro de la pantalla del listado de demandas nuevas, se debe seleccionar la opción "Firmado" para buscar los documentos firmados digitalmente por el abogado y luego filtrar.

| S                 | IGED                                   | Versión 1.6.8 (1) (2) (2) JUZGADO DE PRIMERA INSTAN<br>SECRETARÍA ÚNICA                       | CIA EN I |
|-------------------|----------------------------------------|-----------------------------------------------------------------------------------------------|----------|
| Lis               | tado de De                             | mandas Nuevas                                                                                 |          |
| Nro<br>Car<br>Est | - Expediente<br>átula<br>ado documento | • Fernado 🔿 No Fernado                                                                        |          |
| -                 | Bro. **<br>Expediente                  | Carátula                                                                                      |          |
|                   | 62781/2016                             | EGERT ROMINA GISEL C/ LLERA Silvina S/ Cobro Créditos Laborales -<br>Arts.76-171 - Ley XIII.2 |          |

Siendo tarea del personal responsable de mesa de entradas revisar y controlar dos o tres veces al día si existe ingreso de nuevas demandas.

3- Realizar el control en SiGED de la Carátula: en la ficha del expediente ingresar a la operación "Documentación externa", seleccionar en la lupa el documento correspondiente y en el campo observaciones agregar un detalle más específico del contenido de la demanda y guardar los cambios.

| STRED         | Versión 1.6.8 (1)                                                                                                    | Fecha                 | Hora     |
|---------------|----------------------------------------------------------------------------------------------------|-----------------------|----------|
| 93959         | SECRETARIA UNICA                                                                                                    | 21/06/2016            | 08:50:19 |
| Documentac    | ión externa                                                                                                    |                       |          |
| Número        | 72531/2016                                                                                                    |                       |          |
| Designación   | VIGO CARLOS JOSE C/ INSTITUTO DE ENSEĂ'ANZA PRIVADA UNIVERSO DE LA<br>Cobro CrĂ⊜ditos Laborales - Arts.76-171 - Ley XIII.2                                                                 | FUNDACION SAN         | RAMON S/ |
| Documento (*) | 3253096_DOCUMENTAL_VIGO.pdf                                                                                                    |                       |          |
| Nombre (*)    | DOCUMENTAL VIGO                                                                                                    |                       |          |
| Observaciones | Poder general, formulo denuncia, recibo de sueldo: mari6, feb-1<br>Jul-15, ago-15, sep-15, ago-15, sep-15, 2sac15, dic-15, dic-15,<br>feb-16, 2 TCL, 2 CD, 2 descargos respuesta de de CD. | 6, may-16,<br>ene-16, |          |
|               |                                                                                                    |                       |          |

Se visualiza en la ficha del expediente como quedan guardados los cambios

|      | 21/06/20               | 116 Bricio             |                       |             |                   |            | Deman    | da                                    |                          |                    |            |                                                                                                    |                                                                                                    |                           |                             |      |         |
|------|------------------------|------------------------|-----------------------|-------------|-------------------|------------|----------|---------------------------------------|--------------------------|--------------------|------------|----------------------------------------------------------------------------------------------------|----------------------------------------------------------------------------------------------------|---------------------------|-----------------------------|------|---------|
| Pas  | Fecha                  | Tipo pase              | ori                   | gen         |                   |            | Destin   | 0                                     | Tipe                     | salida             | Desc       | ripckin                                                                                                    | Tipo de                                                                                             | Pase 1                    | Nimero                      | Prio | orietar |
| ~    | 21/06/2016             | 06:55 Internes         | Rojas Rodrigo P       | tanuel      | Valer             | nzivella G | uide Eze | quiel                                 |                          |                    | demanda n  | NARY B                                                                                                    | A PROVEER                                                                                           |                           | 72531 M                     | EDGA | 6       |
| Dec  | sumentos               |                        |                       |             |                   |            |          |                                       |                          |                    |            |                                                                                                    |                                                                                                    |                           |                             | _    |         |
|      | Techa de carga         | Rombre                 | Documentos<br>firmado | de<br>carga | Tipo<br>documento | Origen     | Desitivo | Procedencia                           | Número<br>Foja<br>Inicio | Bâmoru<br>foja fin | Estado     | Oliver                                                                                                    | vaclasses                                                                                           | Asignado<br>#<br>Despacho | Publicado<br>en<br>despacho |      |         |
| -    | 21/06/2016<br>07:00:59 | oficio.meu.3726.pdf    |                       | Externo     | Officie           |            |          | 3UZGADO<br>LABORAL Nº<br>3 - Posadas  |                          |                    | Borrador   |                                                                                                    |                                                                                                    |                           |                             |      | 10      |
| *    | 21/06/2016<br>07:00:29 | Cargo, Firmado.pdf     |                       | Esterno     | Internos          |            |          | 3LIZGADO<br>LABORAL Nº<br>3 - Posadas |                          |                    | Borador    | estado<br>precesaico<br>RMR                                                                                                    | ntrolado                                                                                            |                           |                             |      | 0       |
| *    | 36/06/2016 10:03:19    | DEMANDA, VISIO pdf     |                       | Esterno     | Otros             |            |          | ABOGADO                               |                          |                    | Pendente   | -                                                                                                    | -                                                                                                   |                           |                             | 8    | 0       |
| -    | 16/06/2016<br>10:03:03 | DOCUMENTAL VISIO and   |                       | Externo     | Otros             |            |          | ABOGADO                               | (                        |                    | Definitivo | Poder gene<br>demuncia,<br>sueldo: ma<br>feb-16, mu<br>Jul-15, ag<br>sep-15, 25<br>de: 15, de<br>ene-16, fet<br>rCL, 2 CD,<br>descargon<br>de de CD. | eral, formulo<br>recibu de<br>e16,<br>ry-16,<br>b-15,<br>ac15,<br>-15,<br>b-26, 2<br>2<br>respuesta |                           | )                           |      | -       |
| ~    | 16/06/2016             | caratula expedients.od |                       | Externo     |                   |            |          | 3UZGADO<br>LABORAL Nº<br>3 - Posadas  |                          | 1                  | Definitivo |                                                                                                    | -                                                                                                   |                           |                             |      | 1       |
| 8800 | trar Todos             |                        |                       |             |                   |            |          |                                       |                          |                    |            |                                                                                                    |                                                                                                    |                           |                             |      |         |

## 4- Asignar el Estado Procesal que corresponde.

| opediente I C | Q. Buscor           |                      | \$                        | è 🗢 🔹                    | * • =                           |
|---------------|---------------------|----------------------|---------------------------|--------------------------|---------------------------------|
| • 3 - Posadas | Fecha<br>21/06/2016 | Hor<br>08:51         | 1:48                      |                          |                                 |
| Decumentació  | Lorar<br>documentas | Documentos           | Relacionar<br>expedientes | Digress de<br>documentos | Enviar<br>casiliero/<br>archivo |
|               |                     | Anular<br>Expediente | Pertos                    | Estados<br>procesales    | Ver datos<br>disponibles        |
| Solicitudes(0 | id5) 💽 Buevo        | documento            | -> Yolver a listad        | Topa                     | r a escritorio                  |
|               |                     |                      |                           |                          |                                 |

| O B   Imperior processes                     | SIGED - INTERNET - | SIGED - INTERNET    | ng higi Turk na diti 700 Zasi dariti<br>1 Mili Li | dd5.si - espiecher reg103000251 8s |
|----------------------------------------------|--------------------|---------------------|---------------------------------------------------|------------------------------------|
| Estados proces                               | ales               |                     |                                                   |                                    |
| Número                                       | 72531/2016         |                     |                                                   |                                    |
| Designation                                  | Cobro CrAsdite     | os Laborales        | - Arts.76-171 - 1                                 | ey XIII.2                          |
| Estudos procesales                           |                    |                     |                                                   |                                    |
| 21/06/2016                                   | Inicio             | Estade              | o procesal                                        | Demanda                            |
| Fecha (*)                                    | 21/06/2016         | 3                   |                                                   |                                    |
| Estados procesales<br>Sub-estados procesales | Seleccione         |                     | -                                                 |                                    |
| Descripción                                  | Fuente HTML        | -                   | 10 10 1 m m                                       | 98 ctt. 1 010 🗺 - 🗛                |
|                                              | B / U              | x, x <sup>2</sup> 🥔 | All BE LOOK ON                                    | 10 11 H H H H                      |
|                                              | muente -           | 201. m              | A- □ = Ω                                          |                                    |
|                                              |                    |                     |                                                   |                                    |
|                                              |                    |                     |                                                   |                                    |

# 5- Se debe completar los datos obligatorios, seleccionando la operación **Modificar Expediente**

| Expediente - Ficha                     | del expedien                                                                                                    | einenga 5000015 |
|----------------------------------------|----------------------------------------------------------------------------------------------------|-----------------|
| 📸 Mas visitades 🛞 :                    | riged open 🛞 SIGED - INTERNET 🛞 SIGED - INTERNET NU                                                                                       |                 |
| STGA                                   | Versión 1.6.8 (1) (1) RUZGADO DE PRIMERA INSTANCIA EN                                                                                     | LO LABOR        |
| Publicación de D                       | espachos Expedientes Administración Solictudes(GdS) Salir Avus                                                                            | a Report        |
| Ficha del                              | expediente                                                                                                    |                 |
|                                        |                                                                                                    |                 |
| Dest                                   | acar Enviar a Remiter Defensorias expediente Pase in                                                                                      | terno           |
|                                        | Modificar expediente                                                                                                    | 1               |
|                                        |                                                                                                    |                 |
|                                        |                                                                                                    |                 |
| openent - records type                 |                                                                                                    |                 |
| • 0 a i temper//www.jac                | mitigane gov.ar/gestionergedienter/opticacion.phg?uh=st57092stat95578.pi=expediente()120001358ttp=18ttms1                                 | I C I Q         |
| Max visitados i di sisted une          | A SIGD - NTENET A SIGD - INTERNET NU.                                                                                                    | - windwar       |
| (*) 15/06/                             | 016 🖂 La tecna de ingreso debe                                                                                                    |                 |
|                                        | ser menor a:                                                                                                    |                 |
| Fecha ingreso al juzga                 | do 16/06/2016 🖾                                                                                                    |                 |
| 📫 Expediente bis                       | © si ♥ No                                                                                                    |                 |
| Número (*) 72.53                       | 1 Año (*) 2016                                                                                                    |                 |
| Designación (*)                        | VIGO CARLOS JOSE C/ INSTITUTO DE ENSER'ANIA PRIVADA UNIVERSO DE LA<br>FUNDACIÓN SAN RAMON S/ Cobro Cràdutos Laborales - Arts.76-171 - Ley | 4.<br>19        |
| En autos                               |                                                                                                    |                 |
| Recusado/Inhibido (*                   | 0 Si # No                                                                                                    |                 |
| T Catagoria da camera                  | 11 Braceros Ordensios Laborales                                                                                                    | -               |
| Tien de causa (*)                      | Cobro Créditos Laborales - Arts. 76-171 - Lev XIII.2                                                                                      |                 |
| Monto julcio                           | \$ 156,848,83                                                                                                    |                 |
| d Compuesto de                         |                                                                                                    |                 |
|                                        |                                                                                                    |                 |
| C Reservado                            | © si ♥ No                                                                                                    |                 |
| Estado                                 | Activo © Archivado                                                                                                    |                 |
| 100 Local Rev 1                        |                                                                                                    |                 |
| USICACIÓN                              |                                                                                                    |                 |
| Observaciones                          |                                                                                                    |                 |
| Observaciones<br>Responsable del error | liente Valenzuela Guido Ezeguel                                                                                                    |                 |

6- Asignar un **Responsable del Expediente** (Proveyente).

| d Reservado                                 | O și 💌 No                     |  |
|---------------------------------------------|-------------------------------|--|
| Estado                                      | Activo © Archivado            |  |
| Ubicación                                   |                               |  |
| Observaciones                               |                               |  |
| Responsable del expedie<br>Generar caràtula | ate Valenzuela Guido Ezequiel |  |

7- Se **imprime** todas las documentales y la demanda para la conformación del expediente en papel. (*Las copias para traslado es responsabilidad del abogado*).

8- Pase interno a proveyente discriminando la prioridad:

| Número              | 72531/2016                                                                                                    |
|---------------------|----------------------------------------------------------------------------------------------------|
| Designación         | VIGO CARLOS JOSE C/ INSTITUTO DE ENSEĂ'ANZA PRIVADA UNIVERSO DE LA FUI<br>CRéditos Laborales - Arts.76-171 - Ley XIIL.2 |
| Fecha               | 2016-06-21                                                                                                    |
| Hora                | 08:56                                                                                                    |
| Nombre empleado (*) | Valenzuela Guido Ezequiel •                                                                                             |
| Tipo de pase        | A PROVEER .                                                                                                    |
| Prioridad           | MEDIA .                                                                                                    |
| Descripción         | BAJA<br>MEDIA<br>ALTA<br>ALTA                                                                                           |
|                     | B/ 및 → x <sub>2</sub> x <sup>3</sup> → [EE (6 % E = * ■ E = = 〒 〒 7                                                     |
|                     | Pointer + 26 + Ar- A- = 0.40 @                                                                                          |
|                     | escrito de demanda                                                                                                    |

## Listado de expedientes por responder

Es tarea del personal responsable de mesa de entradas revisar y controlar dos o tres veces al día si existe ingreso de nuevos *escritos y documentales* firmados digitalmente.

| onado do oxpo    |                      |
|------------------|----------------------|
| Iro. Expediente  |                      |
| Carátula         |                      |
| Estado documento | Firmado O No Firmado |

A continuación, el juzgado debe imprimir para coser al expediente y seguir el trámite correspondiente.